### 手順(1)留学生情報登録開始

日本国籍を有しない方は必ず登録してください。(特別永住者の方は登録不要です。) 「留学生情報登録」をクリックしてください。

|                               | ENGLISH   📩 マニュアル   ログアウト                                                     |
|-------------------------------|-------------------------------------------------------------------------------|
| R立命館大学 Ritsumeikan University | Account:EXP1015418<br>Name:立命 太郎<br>2020-10-15T10:53:10.575174 [ADK10A0] [PR] |
| [Ritsu-Mate My Page]          |                                                                               |
| 立命 太郎 さんのページ                  |                                                                               |
| お知らせ                          |                                                                               |
| <お知らせ一覧へ>                     |                                                                               |
|                               |                                                                               |
| ×==-                          |                                                                               |
| ■出願 ※出願開始日の午前10時(日本時間)        | )になれば、出願登録ができます。                                                              |
| 出願登録(学部)                      |                                                                               |
| 出願登録(大学院)                     |                                                                               |
| 留学生情報登録                       |                                                                               |
| 検定料支払い                        |                                                                               |
| (RJ方式用)写真アップロード               |                                                                               |
| 志願票&宛名ラベルダウンロード               |                                                                               |
| 受験票ダウンロード                     |                                                                               |
| 出願情報照会                        |                                                                               |

### 手順(2)入試選択

「出願登録」で登録した出願情報を選択し、「登録」をクリックしてください。

|                                                                              |                         |                                                                       |                |            | ENGLISH    | 🛓 マニュアル   ログアウト                                                    |
|------------------------------------------------------------------------------|-------------------------|-----------------------------------------------------------------------|----------------|------------|------------|--------------------------------------------------------------------|
| <b>R</b> 立命館大学 Ritsumeikan Universit                                         | ty                      | Account:EXP1015-<br>Name:立命<br>2020-10-15T10:53:10.575174 [ADK10A0] [ |                |            |            | Account:EXP1015418<br>Name:立命 太郎<br>10:53:10.575174 [ADK10A0] [PR] |
| [Ritsu-Mateマイページ] > [留学生情報登録]                                                |                         |                                                                       |                |            |            |                                                                    |
| 留学生情報一覧                                                                      |                         |                                                                       |                |            |            |                                                                    |
| 留学生情報を登録する出願情報を選択してください。<br>※試験を実施しない入試方式については、合格発表日を試験日の欄に表示しています。<br>(全14) |                         |                                                                       |                |            |            |                                                                    |
| 志願受付番号 出願開始日 出願終了日 入詞 セン                                                     | 【年度・<br>メスタ 学部・研究       | 3科<br>区分                                                              | 学科・専攻          | 専攻・<br>コース | 試験日        | 入試方式                                                               |
| 登録 0201102005 2020/01/01 2025/12/31 202                                      | 0年 4月 スポーツ健康<br>入学 学研究科 | 康科 博士 前期                                                              | スポーツ健康<br>科学専攻 | *          | 2019/11/16 | 外国人留学生入学試験(4<br>月入学)/博士前期                                          |

戻る

(c) Ritsumeikan Trust. All rights reserved.

※「登録」をクリックしても次へすすまない場合は、一度ログアウトしてから再度ログインして入力しなおしてく ださい。

### 手順(3)留学生情報登録

#### 各項目について順次入力し、「入力内容確認へ進む」をクリックしてください。

| <b>₽</b> 立命館大             | 、学 Ritsumeikan University                                                                                                    | ENGLISH   水マニュアル   ログアウト<br>Account : EXP1015418<br>Name : 立命 太郎             |
|---------------------------|----------------------------------------------------------------------------------------------------|------------------------------------------------------------------------------|
|                           |                                                                                                    | 2020-10-15T10:53:10.575174 [ADK10A0] [PR]                                    |
| [Ritsu-Mateマイページ] ン       | > [留学生情報登録]                                                                                                    |                                                                              |
| 新規登録                      | 登録内容確認 完了                                                                                                    |                                                                              |
| 留学生情報登                    | 録                                                                                                    |                                                                              |
| 留学生情報を入力後、<br>* 印は入力必須項目で | [入力内容確認へ進む >] ボタンを押してくた<br>す。                                                                                                    | 【氏名】     住民票またはパスポートに記載されているアルファベット。                                         |
| 留学生情報                     |                                                                                                    | - 甲国など実子圏の万であっても、実子では人力しないでくたさい。<br>例:RITSUMEI Hanako                        |
| 氏名(ローマ字)                  | * RITSUMEI Taro                                                                                                    | 氏名は、「 <u>大学院入学試験要項(研究科共通)」</u> 」の「2. 出願上の注意事項」を確認のう                          |
| 第1国籍 *                    | 中華人民共和国                                                                                                    | え、入力してください。                                                                  |
| 第2国籍                      |                                                                                                    |                                                                              |
| 留学生区分                     | 留学生                                                                                                    | - 【在留資格】<br>* 在留資格を有している場合・・在留資格の種類および在留期間満了日を入力してください。                      |
| 在留資格                      | 留学 新别水住 新                                                                                                    | 。 在留資格を有していない場合・・在留資格・在留期間満了日は空欄にしてくたさい。                                     |
| 在留期間満了日                   | 2021/03/31                                                                                                    |                                                                              |
| 留学費用区分 *                  | ○ 国費 ● 私費                                                                                                    |                                                                              |
| 来日(予定)日                   | 2020/03/01                                                                                                    | 【留学費用区分】<br>「国費」とは日本の文部科学省の「国費外国人留学生制度」を利用して留学する場合を<br>おります。ストリカの古くビジャース(デオリ |
| 国費留学生実績情                  | 輕                                                                                                    | 1日しまり。それ以外の方は1 仏員」を選択していたさい。                                                 |
| 過去の国費留学生                  | 実績 * ○あり ◎なし                                                                                                    |                                                                              |
| ▼過去の国費留学生実                | 実績を「あり」にチェックされた場合は、以下を、                                                                                                    |                                                                              |
| 留字生期間:FRO<br>留学生期間:TO     | M 2000/01/01                                                                                                    | (米日 (予定) 日)<br>来日予定が決まっていない場合は、空欄で結構です。                                      |
| 受入大学                      | 立命館大学                                                                                                    |                                                                              |
|                           |                                                                                                    | 【同志切业上古地林中1                                                                  |
| 人子前の日本語教日本語教              | <ul> <li>(育機関)</li> <li>(099)</li> <li>(099)</li> <l< td=""><td>【国貨留子生美額情報】<br/>「国費」とは日本の文部科学省の「国費外国人留学生制度」を利用して留学する場合を<br/>指します。</td></l<></ul> | 【国貨留子生美額情報】<br>「国費」とは日本の文部科学省の「国費外国人留学生制度」を利用して留学する場合を<br>指します。              |
| 日本語学校名称                   | 立命館日本語学校衣笠校                                                                                                    |                                                                              |
| 入学年月                      | 2020/04 YYYY/MM                                                                                                    |                                                                              |
| 卒業年月                      | 2021/01 YYYY/MM                                                                                                    |                                                                              |
|                           |                                                                                                    |                                                                              |
| 中止 入力内容                   | S確認へ進む >                                                                                                    |                                                                              |
|                           |                                                                                                    |                                                                              |

(c) Ritsumeikan Trust. All rights reserved.

※「入力内容確認へ進む」をクリックしても次へすすまない場合は、一度ログアウトしてから再度ログインして入力しなおしてください。

### 手順(4) 留学生情報登録確認

#### 入力内容を確認し、間違いがなければ「登録」をクリックしてください。 修正が必要な場合は、「前に戻る」ボタンで前画面に戻ってください。

| 立命館大                    | 学 Ritsumeikan Uni | Account : EXP1015418<br>Versity 2020-10-15T10:53:10.575174 (ADK10A01) FR1<br>2020-10-15T10:53:10.575174 (ADK10A01) FR1 |  |
|-------------------------|-------------------|----------------------------------------------------------------------------------------------------|--|
| -<br>litsu-Mateマイページ] ) | [留学生情報登録]         |                                                                                                    |  |
| 規登録                     | 登録内容確認            | 完了                                                                                                    |  |
| 留学生情報登                  | 绿確認               |                                                                                                    |  |
| 力内容をご確認後、               | [登録] ボタンを押して      | ください。                                                                                                    |  |
| 留学生情報                   |                   |                                                                                                    |  |
| 氏名(ローマ字)                | RITSUMEI Taro     |                                                                                                    |  |
| 第1国籍                    | 中華人民共和国           |                                                                                                    |  |
| 第2国籍                    |                   |                                                                                                    |  |
| 留学生区分                   | 留学生               |                                                                                                    |  |
| 在留資格                    | 留学                |                                                                                                    |  |
| 在留期間満了日                 | 2021/03/31        |                                                                                                    |  |
| 留学費用区分                  | 私費                |                                                                                                    |  |
| 来日(予定)日                 | 2020/03/01        |                                                                                                    |  |
| 国費留学生実績情報               | 報                 |                                                                                                    |  |
| 過去の国費留学生                | 実績なし              |                                                                                                    |  |
| 留学生期間:FRO               | М                 |                                                                                                    |  |
| 留学生期間: TO               |                   |                                                                                                    |  |
| 受入大学                    |                   |                                                                                                    |  |
| 入学前の日本語教                | 音機關               |                                                                                                    |  |
| ロ大語学校コード                | 000               |                                                                                                    |  |
|                         | 033<br>六合餘口十三举於十一 | **                                                                                                    |  |
| 日本語子校名称                 | 业的館日本語子校衣笠        |                                                                                                    |  |
| 入字年月                    | 2020/04           |                                                                                                    |  |
| 卒業年月                    | 2021/01           |                                                                                                    |  |

(c) Ritsumeikan Trust. All rights reserved.

### 手順(5)留学生情報登録完了

下記表示を確認し、「完了」をクリックしてください。

|                                                        | ENGLISH   🛓 マニュアル   ログアウト                                                         |
|--------------------------------------------------------|-----------------------------------------------------------------------------------|
| <b>R</b> 立命館大学 Ritsumeikan University                  | Account:EXP1015418<br>Name:立命 太郎<br>2020-10-15T10:53:10.575174 [ADK10A0] [PR]     |
| [Ritsu-Mateマイページ] > [留学生情報登録]                          |                                                                                   |
| 新規登録 登録内容確認 完了                                         |                                                                                   |
| 留学生情報登録完了                                              |                                                                                   |
| 留学生情報の入力が完了いたしました。<br>続けて手続される場合は、Ritsu-Mateマイページをご確認く | ださい。                                                                              |
| 完了                                                     |                                                                                   |
|                                                        | (c) Ritsumeikan Trust. All rights reserved.                                       |
| トップ画面に戻ります。                                            |                                                                                   |
|                                                        | ENGLISH   土 マニュアル   ログアウト                                                         |
| <b>尺</b> 立命館大学 Ritsumeikan University                  | Account : EXP1015418<br>Name : 立命 太郎<br>2020-10-15T10:53:10.575174 [ADK10A0] [PR] |
| [Ritsu-Mate My Page]                                   |                                                                                   |
| 立命 太郎 さんのページ                                           |                                                                                   |
| <b>お知らせ</b><br><お知らせ一覧へ…>                              |                                                                                   |
| -ב <b>ـ</b> ـ                                          |                                                                                   |
| ■出願 ※出願開始日の午前10時(日本時                                   | 問)になれば、出願登録ができます。                                                                 |
| 出願登録(学部)                                               |                                                                                   |
| 出願登録(大学院)                                              |                                                                                   |
| 留学生情報登録                                                |                                                                                   |
| 検定料支払い                                                 |                                                                                   |
| (RJ方式用)写真アップロード                                        |                                                                                   |
| 志願票&宛名ラベルダウンロード                                        |                                                                                   |
| 受験票ダウンロード                                              |                                                                                   |
| 出願情報照会                                                 |                                                                                   |